# מדריך למשתמש

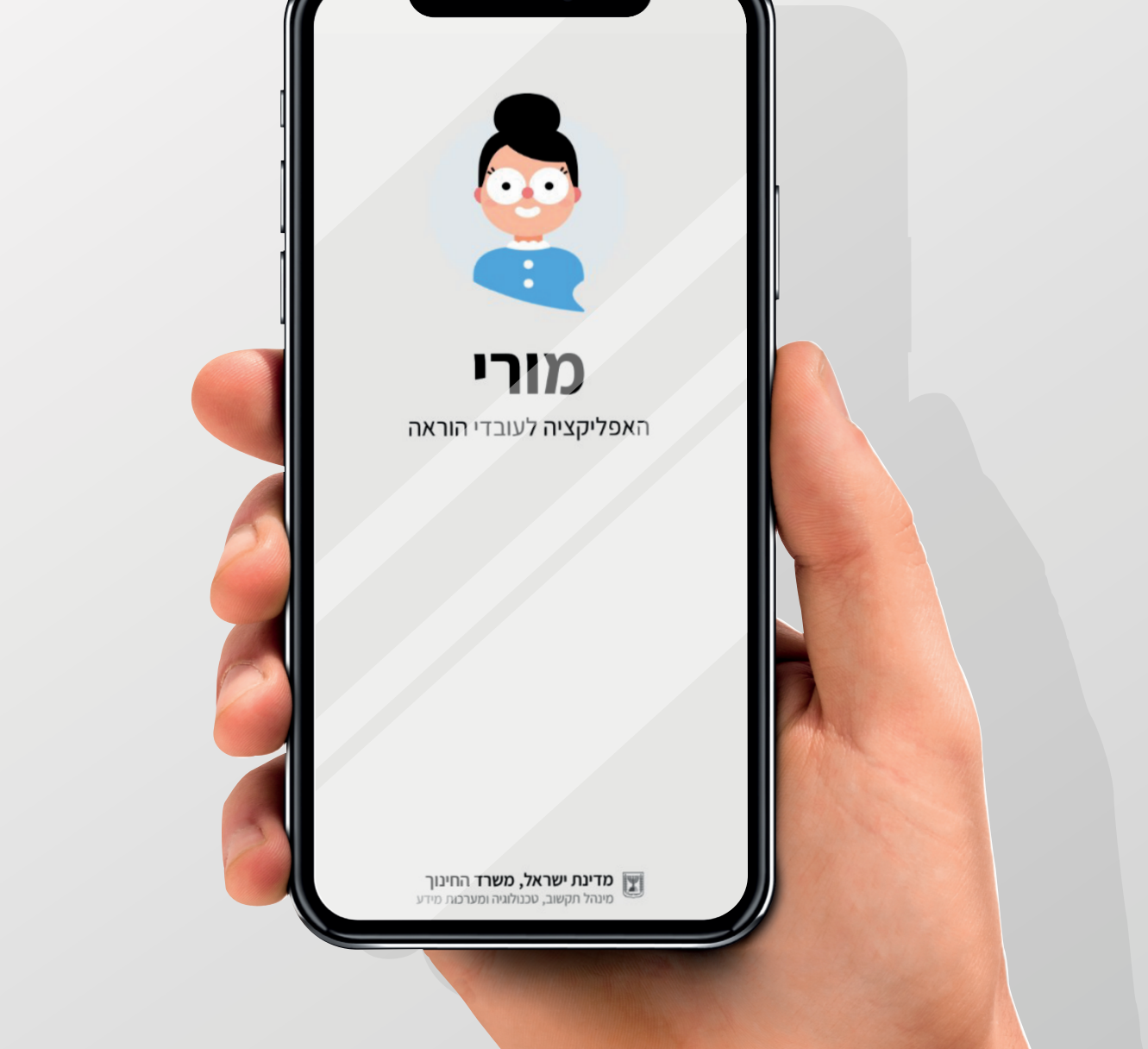

אפליקציה לעובדי הוראה

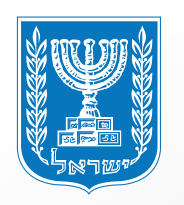

מנהל תקשוב, טכנולוגיה ומערכות מידע משרד החינוך

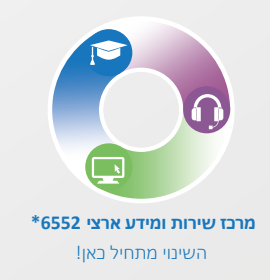

### איתור והורדה בחנויות

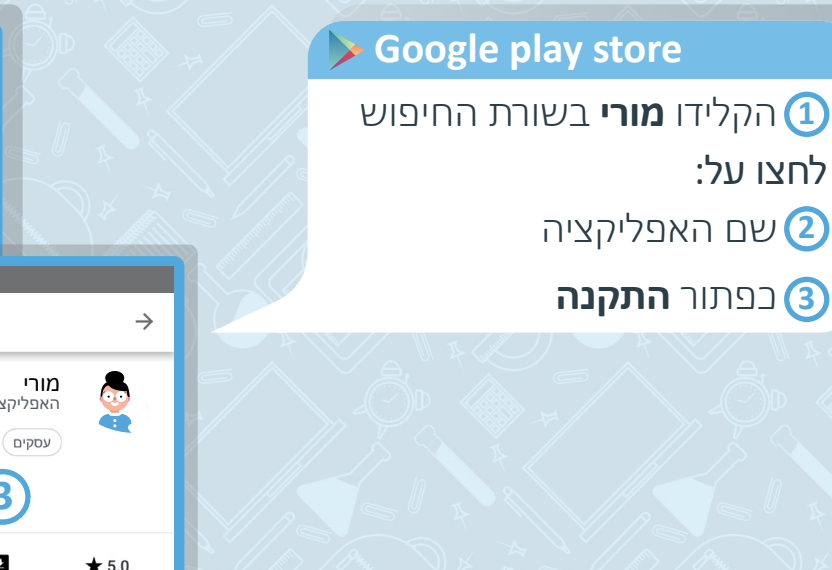

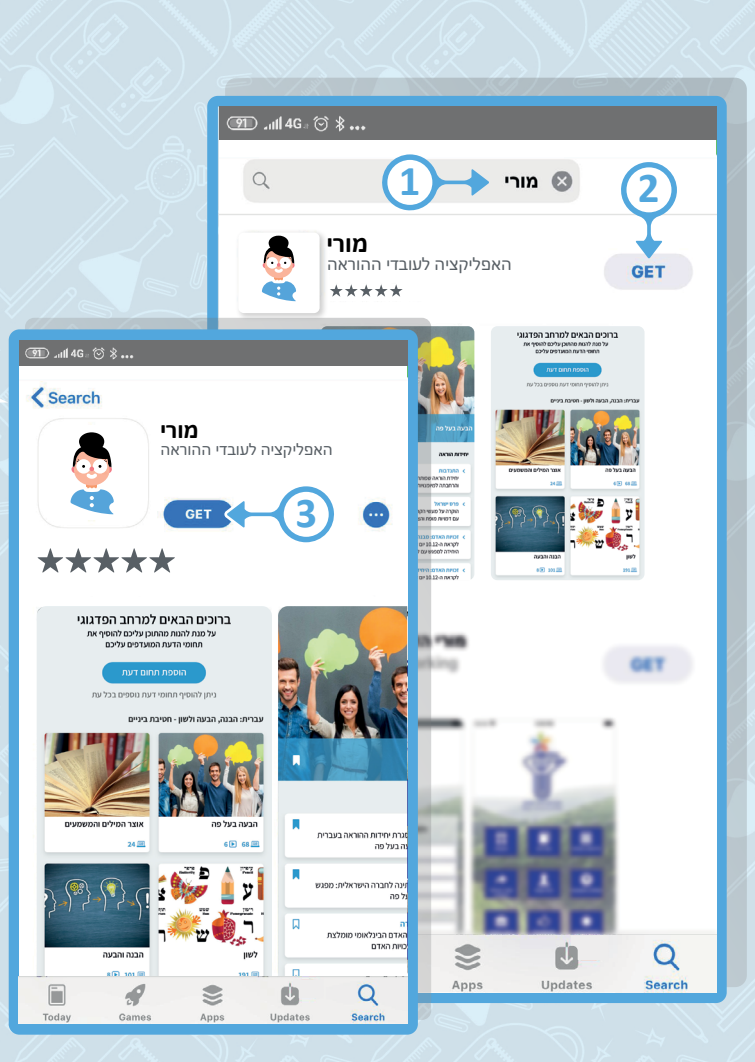

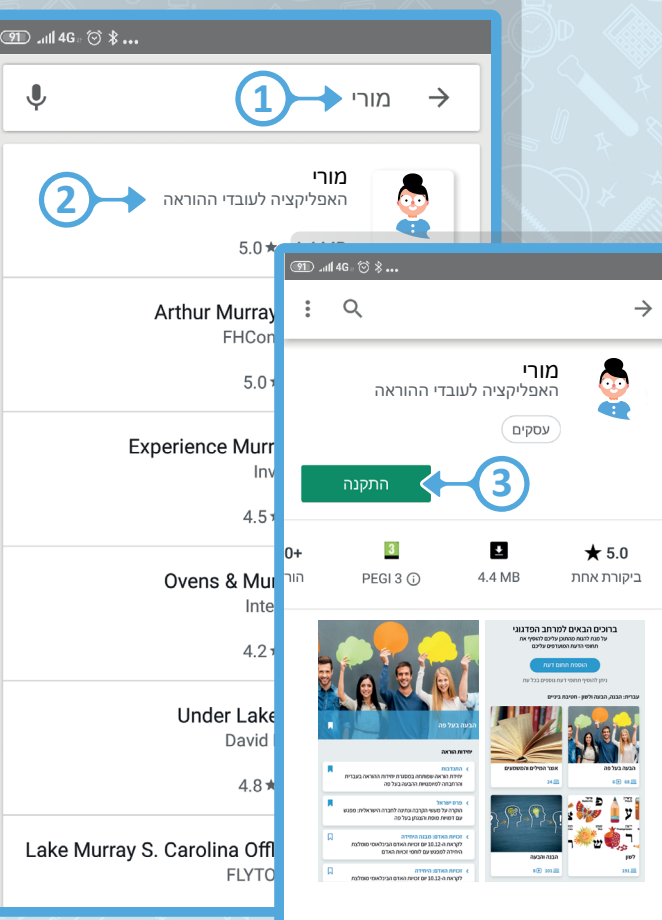

### App Store

הקלידו מורי בשורת החיפוש
 **GET** בפתור GET:
 להורדת האפליקציה
 להתקנת האפליקציה

### הזדהות לרשותכם שתי אפשרויות לבחירה

לאחר שהזדהתם באפליקציה לא תדרשו להזדהות בשנית למשך שלושה חודשים

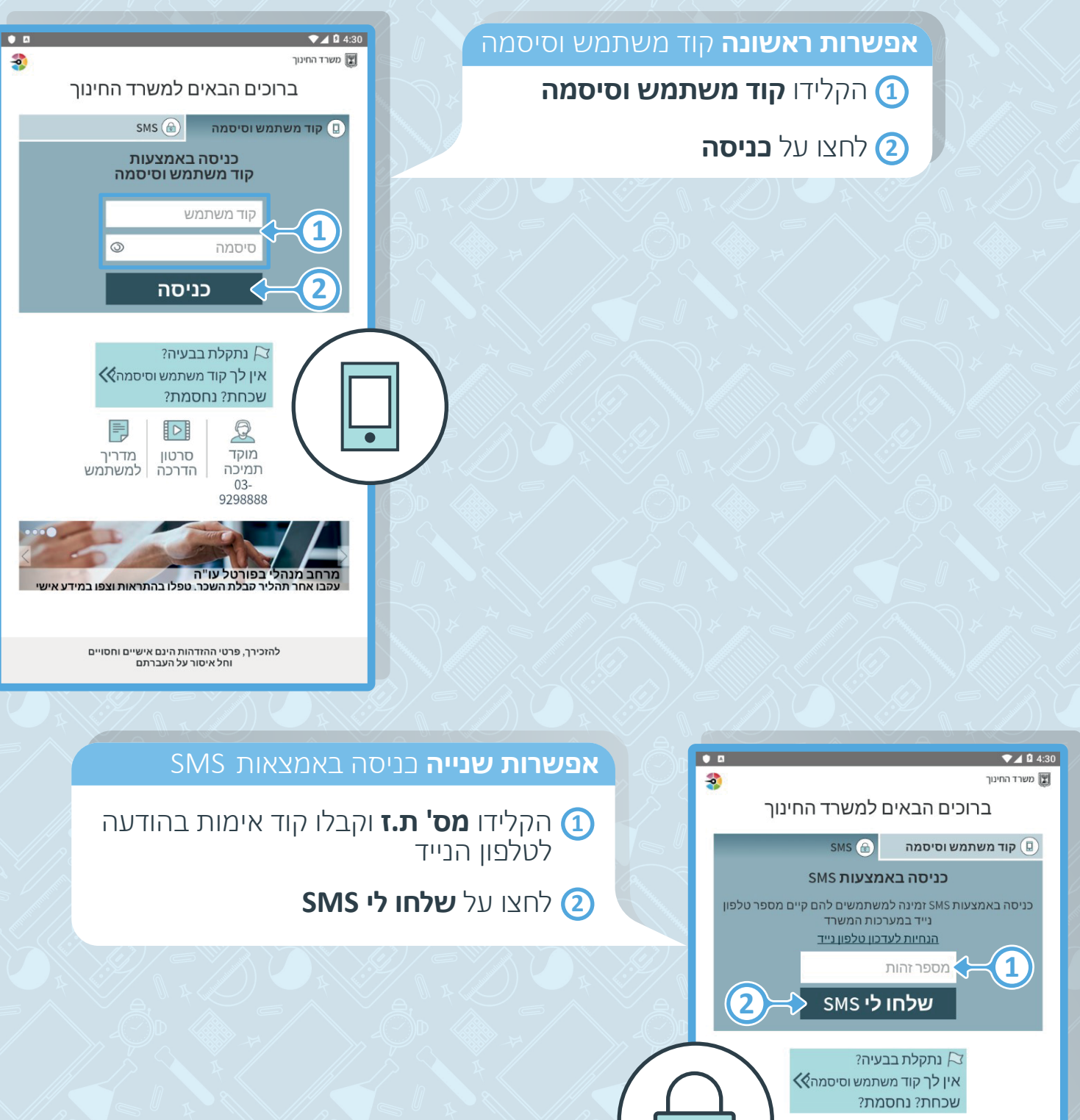

מרחב מנהלי בפורטל עו"ה עקבו אחר תהליר קבלת השכר. טפלו בהתראות וצפו במידע

 $\Omega$ 

מדריך למשתמש סרטון

הדרכה

Q

מוקד

תמיכה

03-9298888

### תוכן עניינים

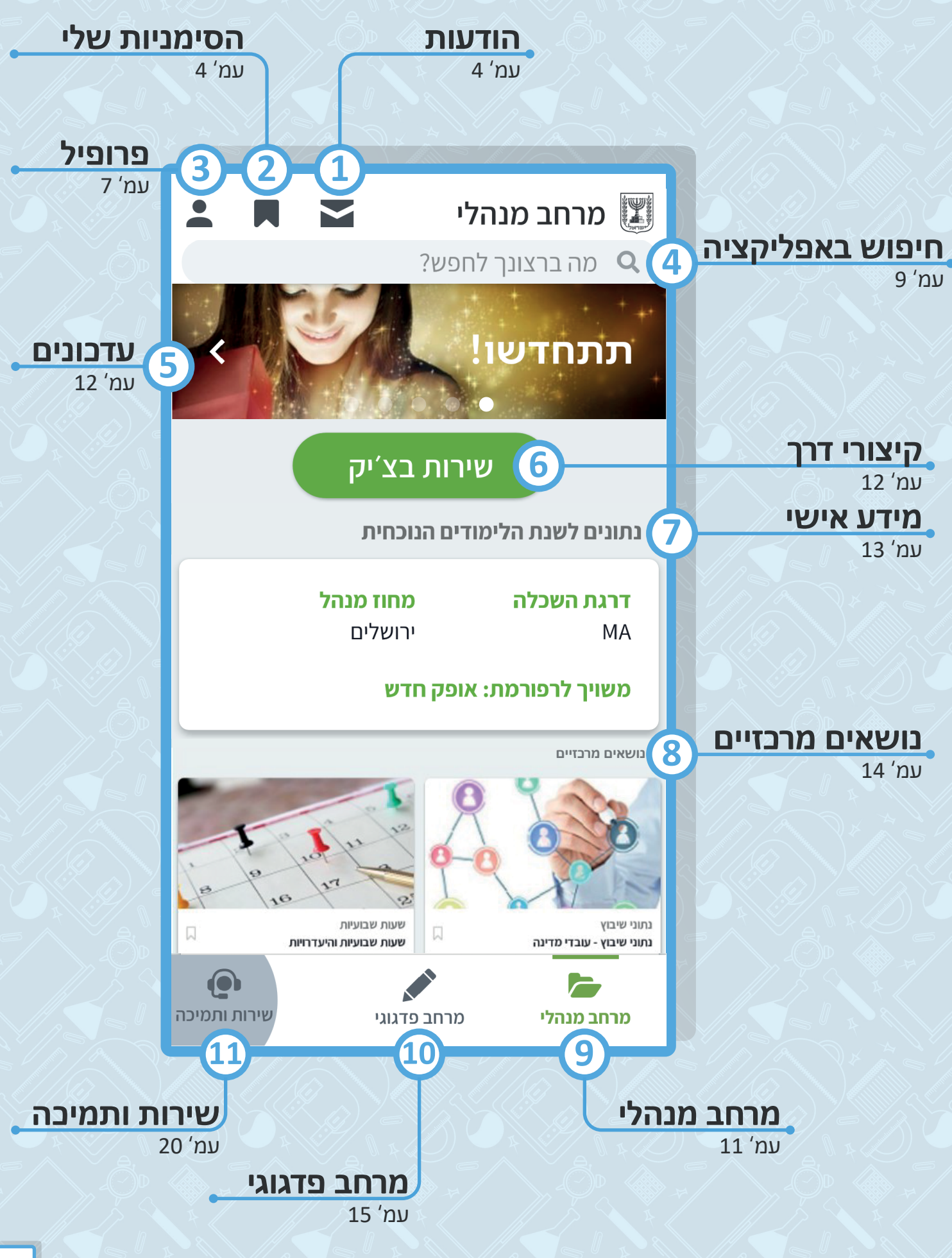

### הודעות

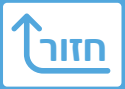

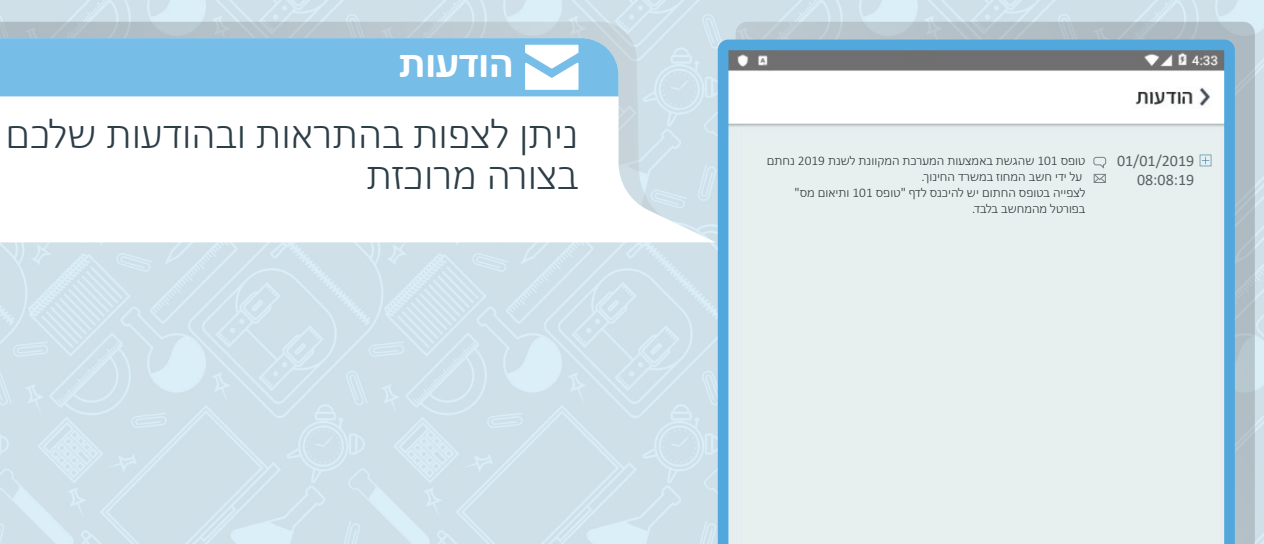

לא קיבלת הודעה לתיבת הדואל האישית שלך או מסרון לטלפון הנייד? ייתכן שכתובת הדואל או מספר הטלפון הנייד שלך אינם מעודכנים, או שהגדרות העדפת קבלת מסרונים והודעות דואל אינן נכונות. ניתן לעדכן בכל עת את הנתונים וההעדפות האישיות <u>בפרופיל</u>

### הסימניות שלי

### הסימניות שלי

באפשרותכם לשמור פריטים באזור סימניות על ידי לחיצה על∏ המופיע לצד הפריטים באפליקציה

- לחצו על 🖬 ליצירת תיקייה חדשה 1
- הקלידו שם לתיקייה ולחצו על **שמירה** (2)

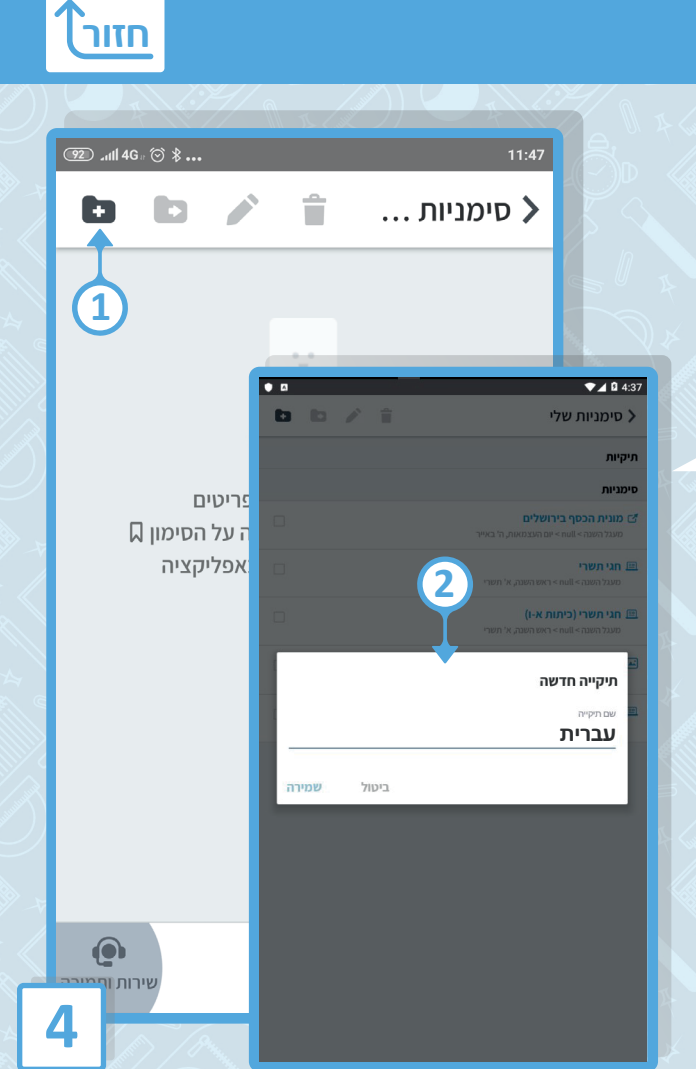

|       | 91 I.I.           | ŀG ⊪ 🗇 🖇    |            | 11:50             |
|-------|-------------------|-------------|------------|-------------------|
|       | D                 | b /         | <b>i</b>   | סימניות >         |
|       | Ŷ                 |             |            | תיקיות            |
|       |                   |             |            | עברית 🖿           |
|       | 9D .atll 4G ⊧ ⓒ ∦ |             | 11:51      |                   |
|       |                   | <b>İ</b>    | סימניות    |                   |
|       |                   | TT          | תיקיות     |                   |
| X4    | <b>~</b>          | 23          | עברית 🖿    |                   |
|       |                   |             |            |                   |
| $\gg$ |                   |             |            |                   |
|       |                   |             |            |                   |
|       |                   |             |            |                   |
|       |                   |             |            |                   |
|       |                   |             |            |                   |
| Ĩ,    |                   |             |            | ליע<br>מרחב מנהלי |
| Č.    |                   |             |            |                   |
| 7     | שירות ותמיכה      | מרחב פדגוגי | מרחב מנהלי |                   |

### תפעול תיקייה לחצו על: 1 🗋 לבחירת התיקייה 2 🌶 לעריבת התיקייה

למחיקת התיקייה 🗿

### שמירת פריטים \_\_\_\_\_\_ לחצו על 🛛 לשמירת הפריט 1\_\_\_\_\_\_

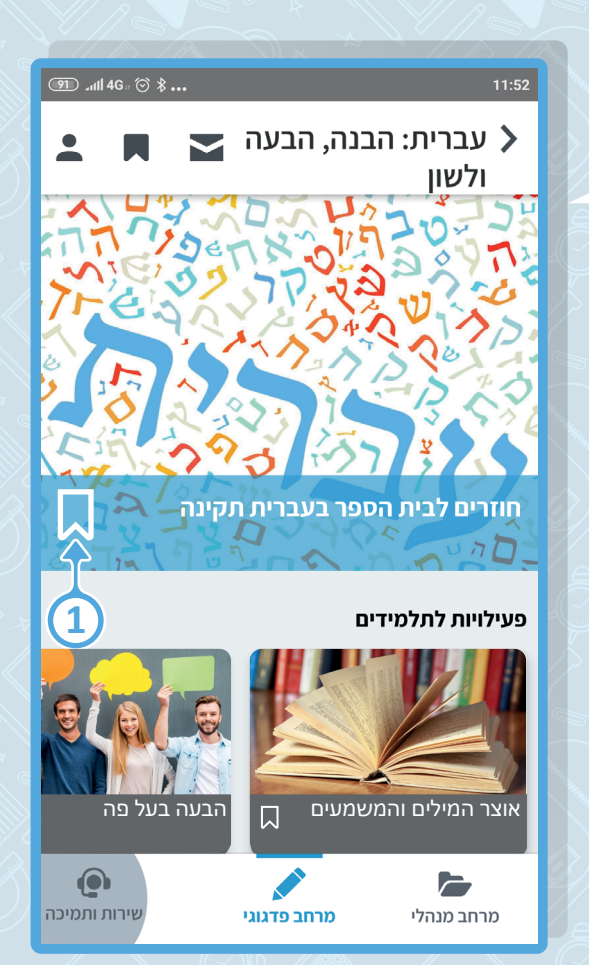

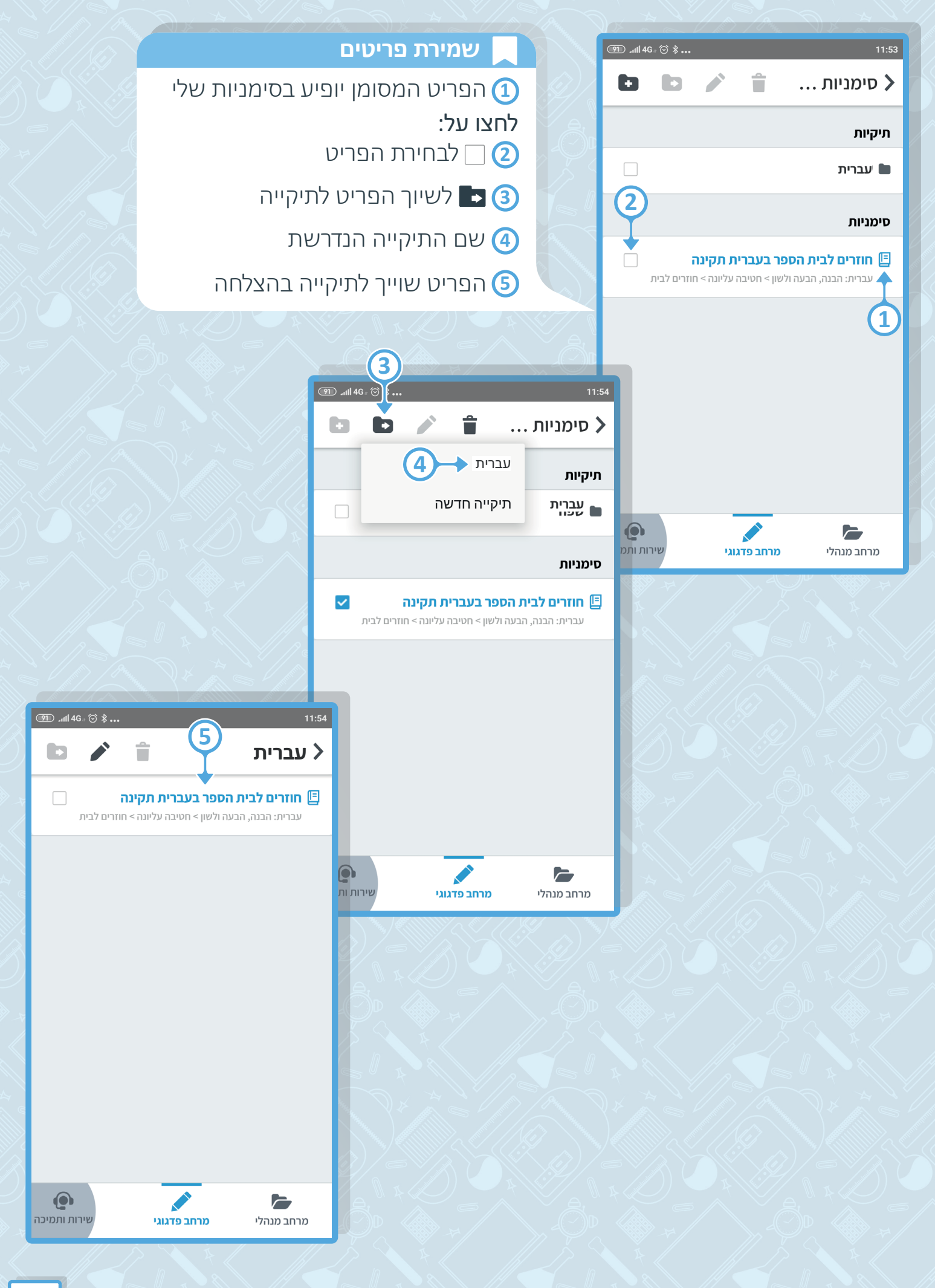

# פרופיל

![](_page_7_Picture_1.jpeg)

|              |                                   | פרטים אישיים 💄                               | Ĵ-Ô-ſ                                    | • •                                                                                                    | ע 1 2 4:38 ⊄<br>ארחנ ערחנ |
|--------------|-----------------------------------|----------------------------------------------|------------------------------------------|----------------------------------------------------------------------------------------------------|---------------------------|
|              | בן את פרטיכם האישיים<br>בות המשרד | תוכלו לצפות ולעד<br>המעודכנים במערו          |                                          | ישראלה ישראלי                                                                                                    | תתחז                      |
|              | ר ומען למכתבים<br>ד <b>כון</b>    | לעדבון אמצעי קש 2<br>לחצו על בפתור <b>עז</b> |                                          | פרטים אישיים פרטים אישיים פרטים אישיים פרטים אישיים פרטים אישיים פרטים פרטים פרטים פרטים פרטים פרטים פרטים פרטי                                                                                                    | נתונות לשנת               |
|              | ה לחצו על כפתור <b>שמירה</b>      | לאחר סיום העריכ 3                            |                                          | רמינים בוספה + הוספה אוניים ביו אוניים ביו גיים ביו אוניים ביו אוניים | דרגת השכ                  |
|              |                                   |                                              |                                          | מתמטיקה<br>יסודי                                                                                                    | MA<br>משויך לרפ           |
|              |                                   |                                              | $\gg \frac{1}{2}$                        | מתמטיקה<br>חטיבת ביניים                                                                                                    | היקף משרו                 |
|              |                                   |                                              |                                          | ספרות<br>חטיבה עליונה                                                                                                    |                           |
|              |                                   |                                              | ▼⊿ 🛿 4:46                                | <b>עברית: הבנה, הבעה ולשון</b><br>חטיבה עליונה                                                                                                    |                           |
|              |                                   |                                              | < פרטים אישיינ                           | אוריינות דיגיטלית<br>יסודי                                                                                                    | אופק חדש                  |
|              |                                   | 2                                            | Ă                                        | אוריינות דיגיטלית<br>חטיבת ביניים                                                                                                    | T<br>T<br>a               |
|              |                                   |                                              | פרטים דמוגרפיים                          | אומנויות העיצוב - עיצוב<br>חטיבה עליונה                                                                                                    | גמולים                    |
|              |                                   |                                              | שם<br>ישראלה ישראלי                      | <b>ביולוגיה</b><br>חטיבה עליונה                                                                                                    | 3                         |
|              |                                   |                                              | מצב משפחתי<br><b>נשואה</b><br>תאריר לידה | גאוגרפיה - אדם וסביבה<br>יסודי                                                                                                    | 8                         |
|              |                                   |                                              | <b>29/01/1975</b><br>ארץ לידה            | AS //// NA                                                                                                    |                           |
|              |                                   |                                              | <b>ישראל</b><br>ישוב                     |                                                                                                    |                           |
| 82) .nl 4G . | ⓒ ∦ 12:08                         |                                              | מודיעין<br>תאריך עלייה<br>סקפו/ נס/ נס   |                                                                                                    |                           |
|              | פו טים אישיים 🗡                   |                                              | ארץ עלייה<br>                            |                                                                                                    |                           |
| 3            | כתובת למכתבים                     |                                              | כתובת מגורים                             |                                                                                                    |                           |
|              | ישוב                              |                                              | ישוב<br><b>מודיעין</b>                   |                                                                                                    |                           |
|              |                                   |                                              | רחוב<br><b>דקל מ"ר</b><br>מספר בים       | X DANK                                                                                                    |                           |
|              | מיקוד דואר נע                     |                                              | מטפר בית<br><b>7</b><br>מספר דירה        |                                                                                                    |                           |
|              | רחוב 🔘                            |                                              | <b>0</b><br>מיקוד                        |                                                                                                    |                           |

| דואר נע   | מיקוד     |
|-----------|-----------|
|           | רחוב 🔘    |
|           | שם הרחוב  |
| מספר דירה | מספר בית  |
|           | תא דואר 🔘 |
|           | אמצעי קשר |
| - רחר     | נולסוו    |

(8)

### מעקב תהליכים 🖉

בלחיצה על כל שלב ושלב יופיע פירוט של התהליבים שהסתיימו בהצלחה ואלו הדורשים טיפול.

תהליך שמסומן ב - 📀 הסתיים בהצלחה 2

תהליך שמסומן ב - 🛆 מעוקב ודורש טיפול 3

|               |               | ▼⊿ 🛿 4:38            |
|---------------|---------------|----------------------|
|               |               | מרחנ 📰               |
|               | ישראלה ישראלי |                      |
| 0             | געקב תהליכים  |                      |
|               | זפקת אישורים  | נתונים לשנת          |
| הוספה +       | • •           | ▼⊿ 🛙 4:48            |
| ÷             |               | מעקב תהליכים         |
|               |               | קבלת שכר למורה ותיק  |
| 1             | ⊘ ← (2) ਯ     | שיבוץ ע"י מנהל ביה 🚺 |
| <b>i</b> (3)- | ⚠             | דיווח שעות שבועיות 2 |
| 1             |               |                      |
| ÷             |               |                      |
| ÷             |               |                      |
| ÷             |               |                      |
| ÷             |               |                      |
| Ŧ             |               |                      |
|               |               |                      |
|               |               |                      |

![](_page_8_Picture_5.jpeg)

### הפקת אישורים

- באפשרותכם להפיק אישורים מקוונים 1 חתומים בחתימה דיגיטלית
- בחרו את שם האישור הרלוונטי עבורכם (
  - לחצו על בפתור **הפקת אישור** 3
  - הפקת האישור יכולה להימשך מס' דקות, 🎽 לחצו על רענן נתונים לסיום התהליך.
    - לחצו על 🛨 להורדת האישור 🌀

### תחומי דעת מועדפים בכל עת תוכלו להוסיף תחומי דעת ושלב חינוך ולקבל עבורם עדכונים במרחב הפדגוגי

#### לחצו על:

- בפתור **הוספה** לבחירת תחומי דעת ושלב חינוך 1
  - למחיקת תחום דעת 🔋 🗋
  - תחומי דעת המסומנים ב 🔓 אינם ניתנים 3 למחיקה

תחומי דעת שיתווספו במעודפים יופיעו בדף הראשי של המרחב הפדגוגי

![](_page_9_Picture_6.jpeg)

### חיפוש באפליקציה

![](_page_9_Picture_8.jpeg)

### חיפוש חופשי 🤇

באפשרותכם לבצע חיפוש במרחבים (1) בחרו את המרחב הנדרש

<u>חזור</u>]

![](_page_10_Picture_0.jpeg)

|   | (34) ₊ııll 4G+ (♡       |                                      | 9:                                      | 01 |
|---|-------------------------|--------------------------------------|-----------------------------------------|----|
|   | ביטול                   |                                      | עברית 🍳                                 |    |
|   | חיפוש מתקדם >           | גי ∽                                 | חפש ב <b>מרחב פדגו</b>                  |    |
|   | עבור הביטוי .           | מתוך 127 תוצאות                      | מציג תוצאות 1-127<br>" <b>עברית</b> "   |    |
|   |                         | ברית לדרוזים, יסוד                   | עברית לכיתה א' (ע                       |    |
|   | י בבתי הטפר<br>טונים עם | את עברית בכיתה א<br>עבודה שנתיות, סר | חומרי למידה להור)<br>הדרוזיים – תוכניות |    |
|   | נה ולשון,               | (עברית: הבנה, הבע                    | יום השפה העברית<br>חטיבה עליונה)        |    |
|   | ז ישנה ועברית           | ברית חז"לית, עבריר<br>של שפה         | עברית מקראית וענ<br>חדשה. על גלגוליה    |    |
|   | גה ולשון,               | (עברית: הבנה, הבע                    | יום השפה העברית<br>חטיבת ביניים)        |    |
|   | ז ישנה ועברית<br>       | ברית חז"לית, עבריר<br>של שפה         | עברית מקראית וענ<br>חדשה. על גלגוליה    |    |
|   | יות ותמיכה שירות ותמיכה | מרחב פדגוגי                          | שם<br>מרחב מנהלי                        |    |
| ~ | <u></u>                 | /// V                                |                                         | /  |

### אפשרות א' חיפוש בללי 🤇

לחצו על התוצאה הרלוונטית (1) עבורכם

![](_page_10_Picture_4.jpeg)

![](_page_11_Picture_0.jpeg)

## <u>מרחב מנהלי</u>

### מרחב מנהלי 🦯

באזור זה יופיע מידע בללי ואישי על נושאי שבר, 1 מידע על פרטי העסקה, חופשות ועוד.

![](_page_11_Picture_4.jpeg)

<u>חזור</u>)

### עדכונים

![](_page_12_Picture_2.jpeg)

עדכונים שוטפים

לחצו על התמונה למידע נוסף 1

והזיחו את התמונה לעדכונים נוספים

### קיצורי דרך

### כפתור שירות בצ'יק

מאפשר לבצע פעולות בקלות ובמהירות!

לחצו על כפתור **שירות בצ'יק** לבחירת קיצורי דרך 1

לפניכם קיצורי דרך לבחירה: 2

- עדכון פרטים
- הפקת אישורים
- מעקב תהליכי שכר
  - בקשת חופשה
  - חזרה מחופשה
    - מינוי מנהלים
      - פתיחת תיק
  - הכשרת מנהלים
  - יציאה לגמלאות
  - אישורים מיוחדים

![](_page_12_Picture_18.jpeg)

| •            |                                |                                      | <b>▼⊿ </b> 5:37              |
|--------------|--------------------------------|--------------------------------------|------------------------------|
| . ■ .        |                                |                                      | חל"ת ושבתון                  |
| טפסים        | קישורים                        | מידע מורחב                           | מידע אישי                    |
| עד לתאריך 31 | ה חל"ת או לשבתון י<br>ת לחופשה | - ניתן להגיש בקשו<br>הלימודים הקודמו | - עו"ה רשמיים<br>במרץ של שנח |
|              | חל"ת / שבתון                   | הגשת בקשה ל                          | לו                           |
|              |                                |                                      | ישנת לימודים <b>תשע"ט ∼</b>  |
| × <b>-</b> 3 | )                              |                                      | 01/09/18 - 31/08/19          |
|              |                                | ¥a <sup>•</sup>                      | <u>להודעה על חזרה מחופי</u>  |
| שירות ותמיכר | י<br>דגוגי                     | מרחב פ                               | ליד<br>מרחב מנהלי            |

### **לדוגמא** בקשת חופשה

לחצו על:

- בפתור **להגשת בקשה לחל"ת / שבתון** 1
  - בפתור **להודעה על חזרה מחופשה** (2)
    - לצפייה בבקשות קודמות 🔾 🔾

### מידע אישי

### נתונים לשנת הלימודים הנוכחית

הנתונים הנם אישיים עבור המשתמש המזוהה

לחצו על:

שמות הנתונים למידע נוסף 1

לצפייה בשאלות ותשובות 💽 🕘

לצפייה במידע כללי 🚯 3

|          |           | נת הלימודים הנוכחית | נתונים לשו |
|----------|-----------|---------------------|------------|
| <b>↓</b> | מחוז מנהל | שכלה                | דרגת הי    |
|          | ירושלים   |                     | MA         |
| 2        |           | רפורמת: אופק חדש    | משויך ל    |
| •        |           | ורה                 | היקף מש    |
|          |           | היקף משרה           | =          |
|          |           | 91.67% כולל         |            |
|          |           |                     |            |
| 0←3      |           | ש                   | אופק חד    |
|          |           | דרגת אופק חדש       | 44         |
|          |           | דרגה 5              |            |
|          |           | 01/10/2015 מתאריך   |            |
| 0 @      |           |                     | גמולים     |
|          |           | גמולי השתלמות       |            |
|          |           | 13 גמולים           |            |
|          |           | 01/09/2018          | 25         |
|          | _         |                     |            |

100 200 2

![](_page_13_Picture_15.jpeg)

<u>חזור</u>)

...

### נושאים מרכזיים

![](_page_14_Picture_1.jpeg)

![](_page_14_Picture_2.jpeg)

#### רשימת נושאים

תוכלו לבחור מרשימת כלל הנושאים המופיעים במרחב המנהלי

לחצו על:

- לשמירת הנושא במועדף, נושא שנשמר 🗍 🗍 יסומן ב - 📕
- לחצו על **שם הנושא/התמונה** למידע נוסף **2**

### לשוניות מנחות 活

### בכל נושא במרחב המנהלי יופיעו לשוניות 1 מנחות בחלקו העליון של המסך.

#### ישנן 5 לשוניות:

- מידע אישי •
- מידע מורחב
  - קישורים
    - . טפסים
- שאלות ותשובות

|          | 1 M i                                                   |                                            | נות השכ  | 17 > |  |  |  |
|----------|---------------------------------------------------------|--------------------------------------------|----------|------|--|--|--|
|          | <b>מידע אישי</b> מידע מורחב קישורים טפסים שאלות ותשובות |                                            |          |      |  |  |  |
|          |                                                         | וליכך, לעובדי בעו<br>אישר בובראו וק ד<br>א |          | •    |  |  |  |
|          | (1997)                                                  |                                            | רופיקת א |      |  |  |  |
| -7       |                                                         |                                            | attagen  | -    |  |  |  |
|          |                                                         | yum                                        |          | -    |  |  |  |
| 9        |                                                         | 01.09.2000                                 | 933      |      |  |  |  |
|          |                                                         | 01.09.2003                                 | - 84     | etta |  |  |  |
| ))<br>-> |                                                         | 1                                          |          | -    |  |  |  |

### מרחב פדגוגי

### <u>חזור</u>

### מרחב פדגוגי 🖋

באזור זה תוכלו לצפות: 1

- במערבי שיעור, פעילויות, סרטונים
  וחומרי הוראה לפי תחום דעת ושלב חינוך.
  - מעגל השנה חומרי הוראה לחגים
    ומועדים מיוחדים במהלך השנה

![](_page_15_Picture_6.jpeg)

![](_page_15_Picture_7.jpeg)

#### דף ראשי 🖍

- באזור זה תוכלו לצפות בחומרי הוראה מארבעה נושאים שונים מתוכנית הלימודים עבור כל תחום דעת.
  - לחצו על התמונה למידע נוסף והזיחו את התמונה לעדכונים נוספים

![](_page_15_Picture_11.jpeg)

![](_page_16_Picture_0.jpeg)

בפתור הוספת תחום דעת 🖊

74) .111 4Ga 🗇 ...

#### חומרי הוראה לפי נושאים מתוכנית הלימודים 🖍

באזור זה יוצגו חומרי הוראה, סרטונים, הרצאות, מאמרים ומערכי שיעור בנושאים מתוכנית הלימודים.

> לצפייה ברשימת הנושאים המלאה (1) לחצו על **לכל הנושאים**

![](_page_17_Picture_3.jpeg)

![](_page_17_Picture_4.jpeg)

#### 🖌 חומרי הוראה לפי נושאים מתוכנית הלימודים

באפשרותכם לסנן את הנושאים לפי כיתות בהם נלמד הנושא וכן לפי שיוך לנושא מרכזי בתוכנית הלימודים.

בחרו:

ביתה 1

נושא מרכזי (2)

![](_page_17_Picture_10.jpeg)

#### נושאים מתוכניות לימודים 🖍

### בלחיצה על אחד הנושאים תוכלו לצפות ב: 1

- יחידות הוראה
- מערבי שיעור
- משימות מתוקשבות
  - הרצאות מקוונות
    - סרטונים
    - יישומונים
    - סימולציות

![](_page_18_Picture_9.jpeg)

![](_page_18_Picture_10.jpeg)

# לדוגמא הבנה והבעה 🖍 🚺

![](_page_18_Picture_12.jpeg)

![](_page_19_Picture_0.jpeg)

#### מעגל השנה 🖍

באזור זה תוכלו לצפות בחומרי הוראה לחגים ומועדים מיוחדים במהלך השנה 1 למידע נוסף לחצו על שם הנושא

### לדוגמא ל"ג בעומר, י"ח באייר 🖍

עבור כל חג, מועד או יום מיוחד תוכלו למצוא חומרי הוראה והעשרה, משחקים, חידונים, פעילויות וקישורים לאתרים.

![](_page_19_Picture_5.jpeg)

![](_page_19_Picture_6.jpeg)

### אזור שירות ותמיכה

אזור שירות ותמיכה 🏟

לפניות קודמות

באזור זה תוכלו לקבל שירות ולצפות במענה 1

![](_page_20_Picture_1.jpeg)

![](_page_20_Picture_2.jpeg)

### פניות 💽

לחצו על:

- שם הפנייה לצפייה **בפנייה** 1 האחרונה
- **בל הפניות** לצפייה בתשובות (2) לפניות קודמות
- בפתור **לקבלת שירות** לפתיחת (3) פנייה חדשה

![](_page_20_Picture_8.jpeg)

![](_page_20_Picture_9.jpeg)

### בקשה לקבלת שירות 💽

בחרו את נושא השירות הנדרש 1

צפו בשאלות נפוצות בנושא זה 2

### כיצד ברצונך לקבל שירות?

לחצו על 쑥 לקבלת שירות טלפוני 3

לחצו על **א≡** לפתיחת פנייה חדשה למרכז שירות ומידע ארצי

| ▼⊿ 🛛 5:25                                       |
|-------------------------------------------------|
| בקשה לקבלת שירות 📏                              |
| נושא השירו                                      |
| נושא<br>תעודת BED                               |
| חשוב לדעת<br>שאלות נפוצות בנושא זה              |
| כיצד ברצונך לקבל<br>ביצה מקוונת<br>פנייה מקוונת |
|                                                 |

|                                             | ▼⊿ 🛿 5:26                                                            |
|---------------------------------------------|----------------------------------------------------------------------|
|                                             | בקשה לקבלת שירות                                                     |
|                                             | •                                                                    |
| תוכן הפנייה                                 |                                                                      |
| •                                           | מוסד אסיף                                                            |
| 2                                           | תוכן הפנייה                                                          |
|                                             | סמל השתלמות                                                          |
|                                             | לינק ניסיון                                                          |
|                                             | לינק ניסיון                                                          |
| -                                           | תאריך השתלמות                                                        |
| gif, jpg, בגודל עד 10MB בעלי הסיומות הבאות: | חובה לצרף אישור מעסיק<br>ניתן לצרף לפניה קבצים<br>pdf, png, doc, bmp |
| -مصال <b>4</b>                              |                                                                      |

### פתיחת פנייה מקוונת = 🔀

שם המוסד בו אתם מועסקים יופיע אוטומטית 1

הקלידו את תובן הפנייה 2

לחצו על: ס וו לצרף קובץ 🕕 🕄

בפתור **המשך** 4

![](_page_22_Picture_0.jpeg)

# בהצלחה!

### המדריך למשתמש הגיע לסיומו אנו מקווים כי המדריך יסייע לכם בשימוש באפליקצייה

![](_page_22_Picture_4.jpeg)